(If needed, at the top, choose **Open with Google Docs**.) Go to **File**, **Make a Copy**. In the window that pops up, under **Folder**, hit the **back arrow** until you get to **My Drive**, then choose **Select**, and then **OK**. Or **Download** as a Word file. You should be in your copy now. Double Click a **box**. **Edit** the information. Click **Save and Close**. Either delete or choose another box depending on the number of kittens you need labels for. When you are done editing, Click the **Printer icon** on the icon bar and **follow the prompts** to print.

| FOSTER KITTEN                              | FOSTER KITTEN                    |
|--------------------------------------------|----------------------------------|
| Saving One Life                            | Saving One Life                  |
| *NAME*                                     | *NAME*                           |
| (Gender)                                   | (Gender)                         |
| <b>D_H – Description with</b>              | <b>D_H – Description with</b>    |
| Identifying Features                       | Identifying Features             |
| Services Needed:                           | Services Needed:                 |
| NEUTER or SPAY                             | NEUTER or SPAY                   |
| Foster Mom: Name                           | Foster Mom: Name                 |
| (000) 000-0000                             | (000) 000-0000                   |
|                                            |                                  |
| FOSTER KITTEN                              | FOSTER KITTEN                    |
| Saving One Life                            | Saving One Life                  |
| FOSTER KITTEN<br>Saving One Life<br>*NAME* | FOSTER KITTEN<br>Saving One Life |
| FOSTER KITTEN                              | FOSTER KITTEN                    |
| Saving One Life                            | Saving One Life                  |
| *NAME*                                     | *NAME*                           |
| (Gender)                                   | (Gender)                         |
| FOSTER KITTEN                              | FOSTER KITTEN                    |
| Saving One Life                            | Saving One Life                  |
| *NAME*                                     | *NAME*                           |
| (Gender)                                   | (Gender)                         |
| D_H – Description with                     | D_H – Description with           |
| FOSTER KITTEN                              | FOSTER KITTEN                    |
| Saving One Life                            | Saving One Life                  |
| *NAME*                                     | *NAME*                           |
| (Gender)                                   | (Gender)                         |
| D_H – Description with                     | D_H – Description with           |
| Identifying Features                       | Identifying Features             |
| FOSTER KITTEN                              | FOSTER KITTEN                    |
| Saving One Life                            | Saving One Life                  |
| *NAME*                                     | *NAME*                           |
| (Gender)                                   | (Gender)                         |
| D_H – Description with                     | D_H – Description with           |
| Identifying Features                       | Identifying Features             |
| Services Needed:                           | Services Needed:                 |
| FOSTER KITTEN                              | FOSTER KITTEN                    |
| Saving One Life                            | Saving One Life                  |
| *NAME*                                     | *NAME*                           |
| (Gender)                                   | (Gender)                         |
| D_H – Description with                     | D_H – Description with           |
| Identifying Features                       | Identifying Features             |
| Services Needed:                           | Services Needed:                 |
| NEUTER or SPAY                             | NEUTER or SPAY                   |

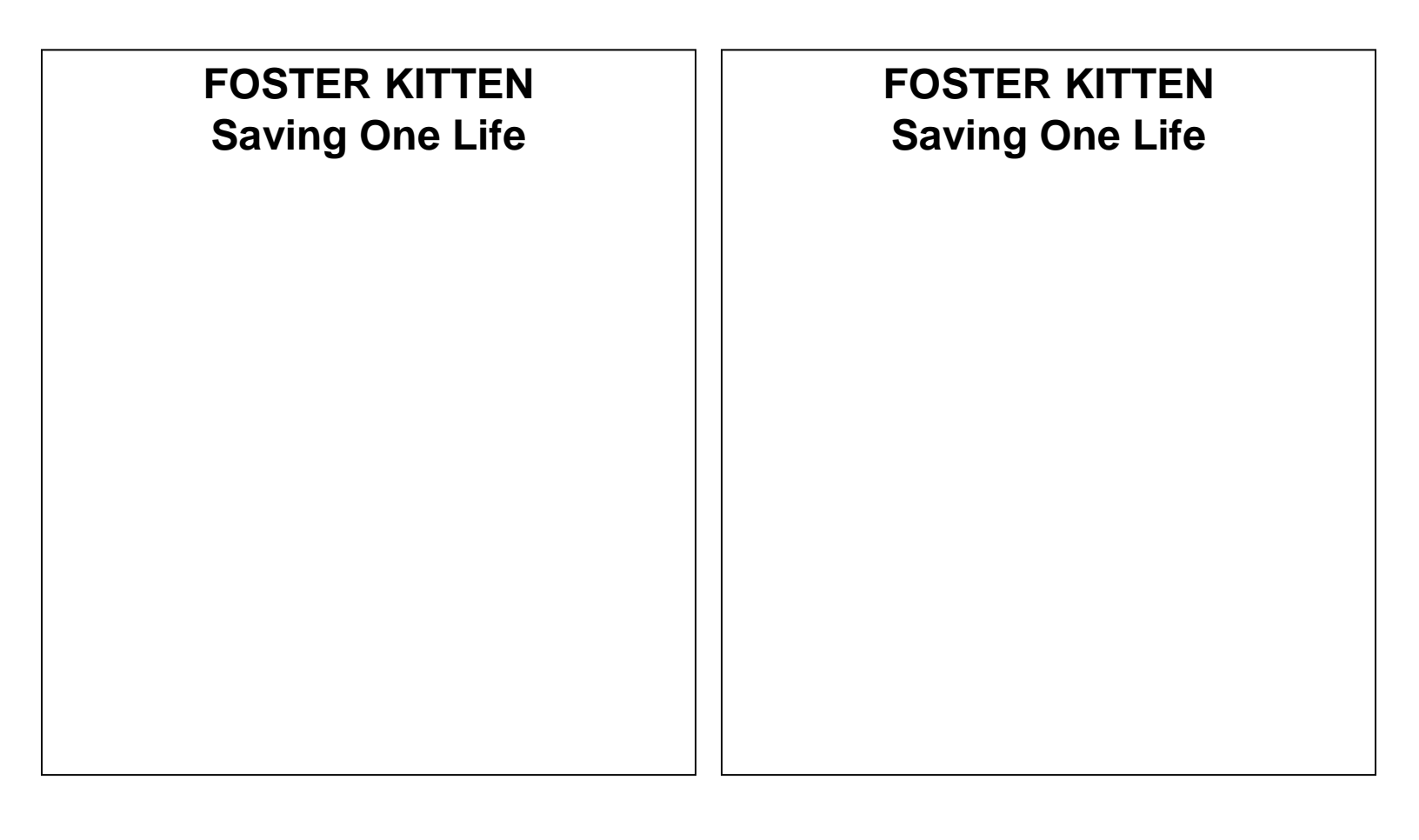

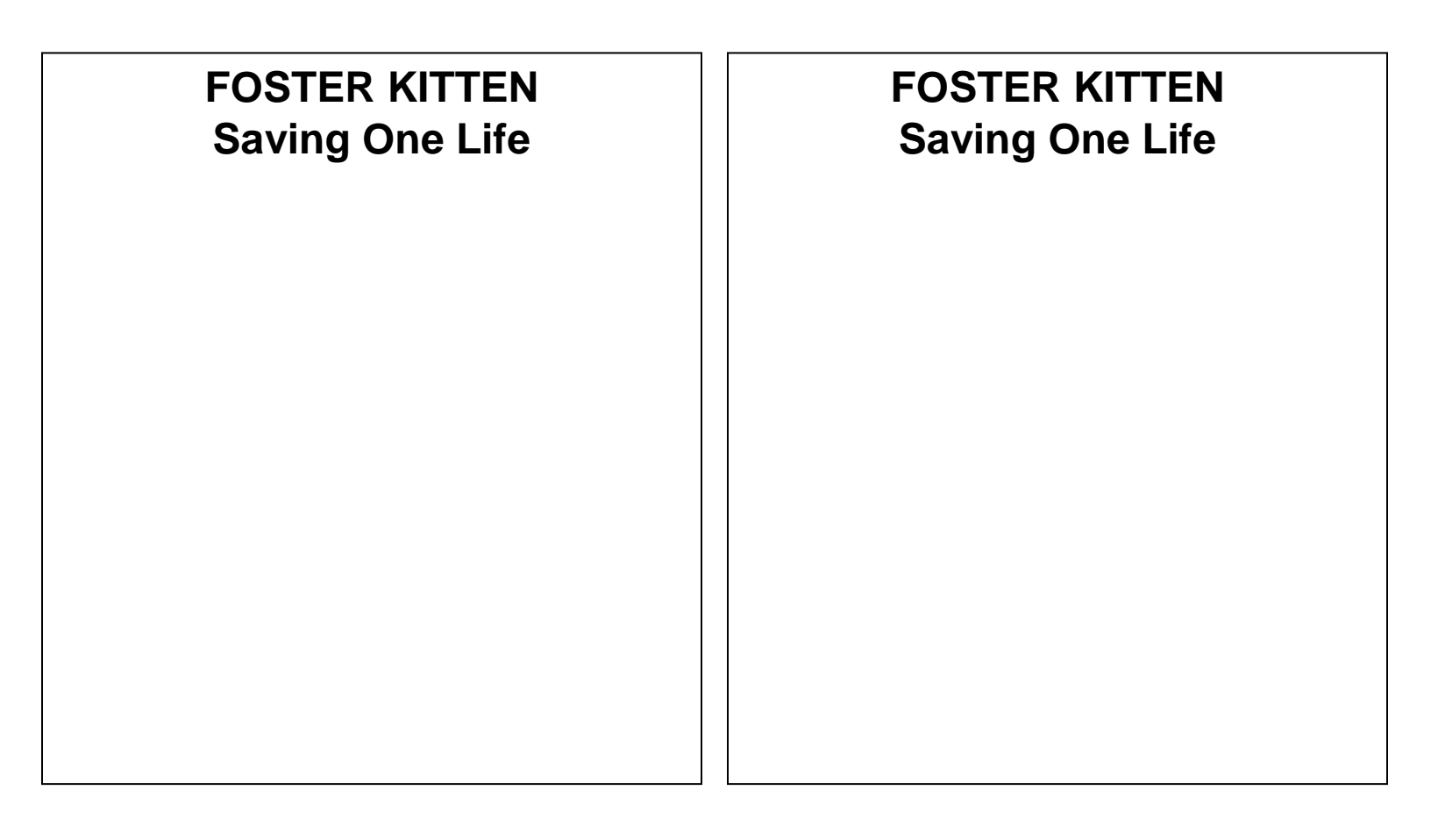